# **UPCONCORSI.IT**

## **GUIDA PER LA CREAZIONE DI UNA NUOVA UTENZA**

(VERSIONE 1.2.6 del 4/01/2024)

Gentile candidato/a questa breve guida è stata redatta per spiegarti in pochi e semplici passi come accedere e navigare sulla piattaforma UpConcorsi.it – I contenuti mostrati sono solo a titolo di esempio.

### **1- ACCESSO ALLA PROCEDURA DI GARA TRAMITE LINK**

Digitando il link presente nella procedura di concorso (ora utilizzeremo un link di esempio http://bit.do/[procedura] ) la piattaforma mostrerà alcune informazioni generali come il termine ultimo di iscrizione e potrai effettuare il download dei documenti di partecipazione.

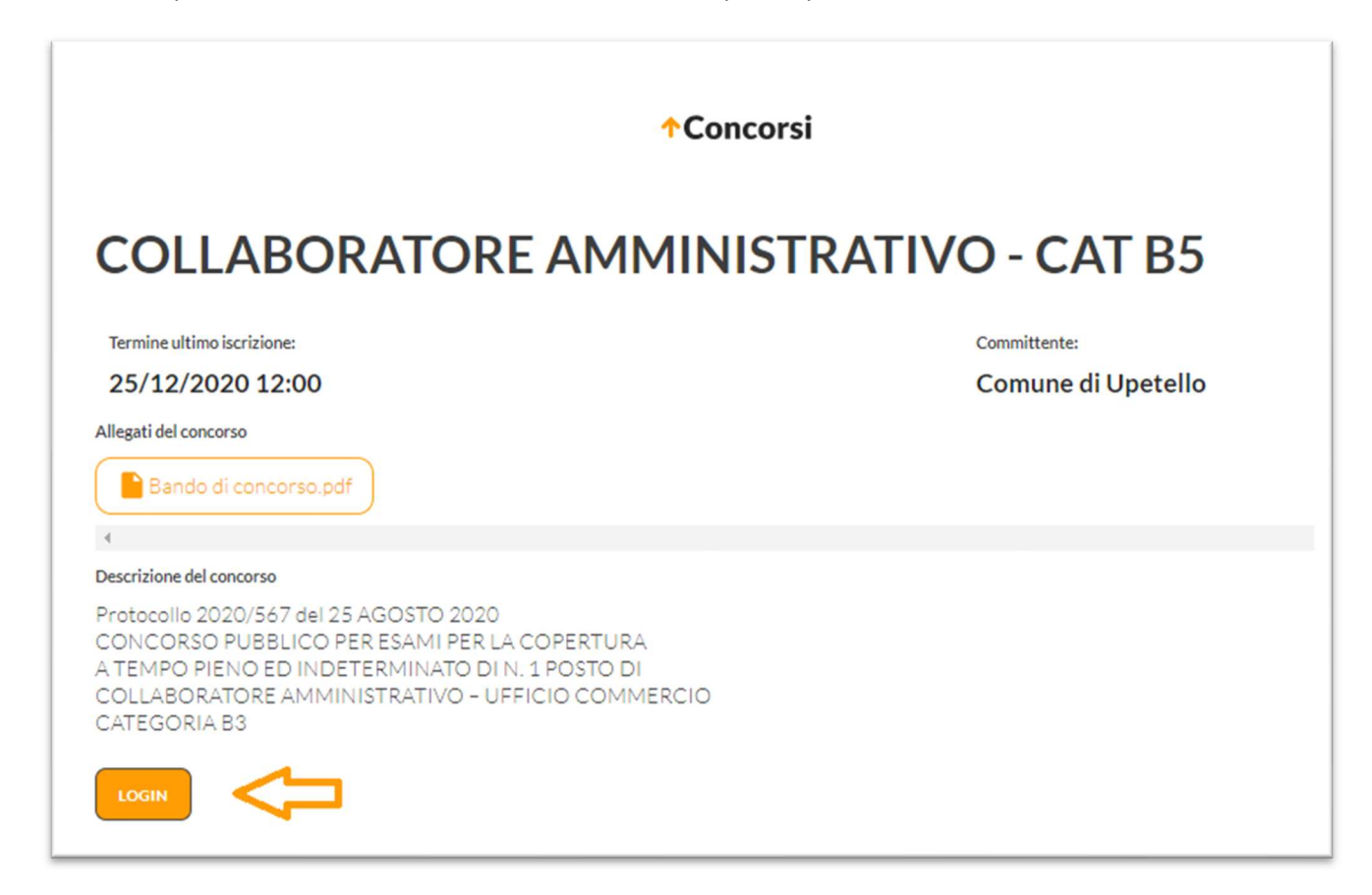

Per poter avviare la procedura di candidatura devi prima ottenere le tue credenziali, clicca sul tasto LOGIN in basso a sinistra, apparirà una nuova pagina, clicca sulla scritta "NUOVO UTENTE"

| ↑Concorsi                           |  |                       |  |
|-------------------------------------|--|-----------------------|--|
| Bentornato                          |  |                       |  |
| Accedi al tuo account per procedere |  |                       |  |
| Es: 1243                            |  |                       |  |
| Password                            |  |                       |  |
|                                     |  | PASSWORD DIMENTICATA? |  |
| ACCEDI                              |  |                       |  |

## 2 – REGISTRAZIONE NUOVO UTENTE

| <b>↑</b> Concorsi                     |                 |
|---------------------------------------|-----------------|
| Benvenuto                             |                 |
| Registra il tuo account per procedere |                 |
| Mail<br>candidato@service.it          |                 |
| Codice fiscale<br>CCCNNN00M11S222V    |                 |
| □ Accetto la <u>Privacy Policy</u>    | GIÀ REGISTRATO? |
| REGISTRATI                            |                 |

Inserisci ora la tua email (<u>NON utilizzare una PEC</u>) e il codice fiscale. E' inoltre obbligatorio leggere e accettare la nostra Privacy Policy, spunta la casella "Accetto la Privacy Policy" e clicca sul tasto "REGISTRATI"

#### Dobbiamo verificare che i tuoi dati siano corretti!

Se l'indirizzo email che hai inserito è corretto allora riceverai una email di conferma con le tue credenziali e la password provvisoria, segui le istruzioni, verrai rimandato sulla piattaforma.

(hai 15 minuti per cliccare sul link presente nella email, superati i 15 minuti dovrai ripetere la registrazione dall'inizio inserendo nuovamente tutti i dati.)

| Mail verificata, procedi ora al login |  |
|---------------------------------------|--|
|                                       |  |
|                                       |  |

#### ➔ Non hai ricevuto la nostra email?

Soluzione - Torna nella tua posta e cerca i messaggi il cui mittente è noreplay@UpConcorsi.it, se non trovi alcuna email vuol dire che l'indirizzo email da te indicato è errato. Attendi almeno 15 minuti e ripeti tutta la procedura di registrazione.

Ora che abbiamo verificato il tuo indirizzo email, accedi con le tue credenziali

Al primo accesso ti verrà chiesto di aggiornare i tuoi dati e di cambiare la password (ricordati che la password va digitata due volte per conferma) e di inserire il tuo numero di telefono. una volta concluso clicca sul pulsante "SALVA" in alto a destra.

| Aggiorna i tuoi dati                                                                                                    |                                            | SALVA                                                                      |
|----------------------------------------------------------------------------------------------------|--------------------------------------------|----------------------------------------------------------------------------|
| Anagrafica                                                                                                    |                                            |                                                                            |
| Nome<br>Ex: Mario                                                                                                    | Cognome<br>Ex:Romi                         | Data di nasolta<br>Ex: gg/mm/boco                                          |
| Provincia di nascita<br>Ex: Milano                                                                                                    | Luogo di nascita<br>Ex: Vizzelo Predobizal | Informationi statistica circa lo SPID (opz. facoltativa)<br>Selectione 🗸 🗸 |
| Tipo di documento<br>Pesseporto                                                                                                    | Numero di documento E⊨: AB0000000N         |                                                                            |
| Richiedo che le eventuali comunicazioni personali vengano inviate:<br>Al mio indirizzo email OPCO<br>Al mio indirizzo mail OPCO<br>Orresso l'indirizzo di residenza<br>Orresso l'indirizzo comunicazioni |                                            |                                                                            |
| Residenza                                                                                                    |                                            |                                                                            |
| Via<br>Ex: Via della Pace 12                                                                                                    | Comune<br>Ex: Milano                       | CAP<br>Ex: 00000                                                           |

| Credenziali                 |                        |                         |
|-----------------------------|------------------------|-------------------------|
| Mail<br>info@cromosdsta.com | Nuova Password         | Conferma nuova Password |
| PEC<br>me@dec.it            | Telefono<br>3289631540 |                         |

## Ora dobbiamo verificare il tuo numero di telefono:

Attendi la ricezione del codice OTP (riceverai un sms al numero da te indicato), digita il codice di 5 cifre nello spazio indicato e premi OK.

| and the second second se | C1.17/1994 |
|----------------------------------------------------------------------------------------------------|------------|
| Per procedere all'aggiornamento del telefono riceverai ora un codice OTP sul numero da te indic                                                                                                    | ato        |
|                                                                                                    |            |
| Codice:                                                                                                    |            |
|                                                                                                    |            |
|                                                                                                    |            |
| ок                                                                                                    |            |
|                                                                                                    |            |
|                                                                                                    |            |
|                                                                                                    |            |

(hai 5 minuti per inserire il codice OTP, superati i 5 minuti il codice ricevuto non sarà più valido, in questo caso ti consigliamo di rifare il LOGIN con le credenziali provvisorie, visualizzerai i tuoi dati personali e potrai ripetere l'inserimento della nuova password e nel numero di telefono.

Ci siamo! Ora hai le tue credenziali per accedere alla piattaforma, ad ogni nuovo accesso dovrai inserire username e password e ti verrà chiesto inoltre di inserire un codice OTP che riceverai sul tuo numero di telefono.

## <u>3 – IMPOSTARE UNA NUOVA PASSWORD</u>

Se dimentichi la tua password puoi sempre resettarla e impostarne una nuova: al seguente link

https://www.upconcorsi.it/reset-psw.php

inserisci l'indirizzo email utilizzato per registrarti e clicca sul tasto nero "RESET"

| Bentornato, acced | di al tuo account per | procedere |  |  |
|-------------------|-----------------------|-----------|--|--|
| Mail              |                       |           |  |  |
| Es: 1243          |                       |           |  |  |
|                   |                       |           |  |  |
| FORNA AL LOGIN    |                       |           |  |  |

Riceverai all'indirizzo di posta una nuova password provvisoria che ti chiederemo di modificare al primo accesso.

Se non hai trovato quello che cercavi in questo documento e per qualunque ulteriore informazione scrivici a <a href="mailto:support@UpConcorsi.it">support@UpConcorsi.it</a>

Staff UpConcorsi.it